## Fast Class File

Client Data System

## Volume 140: Creating an Investment Graph

The Investment Report Setup utility offers several different options for running investment reports, including the option to display investment information in a pie or bar chart format.

## To Create an Investment Graph:

- From an open contact record, select **Reports** in the main menu.
- From the Reports menu, select **Investment Reports**.
- From the Investment Report list, select the report you would like to modify, and click the **Modify Record** button.

Note: If the system reports listed do not meet your requirements, click the New Record button to create an investment report with a graph.

• In the Investment Report Setup window, click the Graph tab.

| Investment Report Setup - Asset Allocation - Asset Allocation |             |                               |       |   |
|---------------------------------------------------------------|-------------|-------------------------------|-------|---|
| General Sort.                                                 | 'Separate   | Disclaimer                    | Graph | 1 |
|                                                               |             |                               |       |   |
| Graph Chart Option                                            | Pie Chart   |                               | ~     |   |
| Graph Data By                                                 | Investment  | Investment Type (Asset Class) |       |   |
| Pie Chart Slice Values                                        | Percentage  | Percentage                    |       |   |
| Min. slice size (by Dollar Value) grouped to 'Other'          |             |                               |       |   |
| Graph Heading                                                 | Asset Alloc | Asset Allocation              |       |   |
| Exclude 'Undefined' Values                                    |             |                               |       |   |
|                                                               |             |                               |       |   |
|                                                               |             |                               |       |   |
|                                                               |             |                               |       |   |
|                                                               |             |                               |       |   |
|                                                               |             |                               |       |   |
|                                                               |             |                               |       |   |
|                                                               |             |                               |       |   |
|                                                               |             |                               |       |   |
|                                                               | ОК          | Cancel Help                   | J     |   |
| /                                                             |             |                               |       |   |

Figure 1: The Investment Report Setup window – Graph Tab

• In the Graph Chart Option drop-down, select Pie Chart or Bar Chart.

• In the **Graph Data by** drop-down, select how you would like the data graphed.

Note: The sort option in this field does not affect the options selected in the **Sort/Separate** tab.

- In the **Pie Chart Slices Values** drop-down, select whether you would like the pie chart to display the breakdown by **Percentage** or **Dollar Value**.
- In the **Min. slice (by Dollar Value) grouped to 'Other'**, enter a minimum dollar amount and any asset under that dollar amount will be grouped under a heading called "Other" on the graph.

Note: This field is only active when **Standard Category** is selected in the **Graph Data by** field.

- Check the **Exclude 'Undefined' Values** if you would like to exclude the value of fields that are left blank.
- Click **OK** when finished selecting report options.
- Click **Yes** to save the changes.
- Click **OK** in the Investment Report Setup window.
- To run the report, highlight the report and click the **Run** button.